## **Submit Absence Request**

The below steps are to submit an absence request as yourself (the employee) – there are two methods; the steps for a Manager to submit the absence request on behalf of an employee are included after both employee methods.

How to submit an absence request (Method 1):

- Employee Self-Service  $\rightarrow$  Time and Absence  $\rightarrow$  Request Absence
- Absence Type: Select the appropriate absence type and absence name
- Enter the Start Date and End Date
- Determine the number of hours you are taking; select the Partial Days option if not taking a full day of leave
- Click Check Leave Balance and ELIGIBLE or INELIGIBLE will be returned on the screen, click OK; you can still submit an INELIGIBLE request, but there will be uncompensated hours that you will not be paid for.

| ELIGIBLE                       |       |
|--------------------------------|-------|
| Date Time: July 03,2018 at 14: | 44:03 |
| ок                             |       |

• Click Forecast Details to see the details of the request (will tell you how many and what time of hours will be used for the request)

Check Leave Balance Forecast Details

• Click Submit and Yes to confirm submission

How to submit an absence request (Method 2):

- Open your timesheet (Self-Service  $\rightarrow$  Time & Absence  $\rightarrow$  Weekly Timesheet)
- Click the Absence tab below the Submit button

|   | 0       | -       | -                          |
|---|---------|---------|----------------------------|
| 7 | Summary | Summany | Summany Absence Exceptions |

• Click the Add Absence Event button

| Absence h  | ake [)   |              |        |              |         |        |
|------------|----------|--------------|--------|--------------|---------|--------|
| Start Date | End Date | Absence Name | Reason | Unit<br>Type | Details | Status |
|            |          |              |        |              | Details |        |

• Select the Start Date, End Date & Absence Name

• Click the word Details under the Details column and the absence details window will open. If you are requesting a full day absence for all days click the Calculate Duration button, verify the total hours are correct, click OK. If you are requesting partial days, select the appropriate option using the Partial Days drop-down menu, enter the number of hours, click the Calculate Duration button, verify total hours are correct, then click OK.

| Absence E | Events 🕐    |            |              |          |              |         |          |                  |                                | Pers   | sonalize   🖪 |
|-----------|-------------|------------|--------------|----------|--------------|---------|----------|------------------|--------------------------------|--------|--------------|
| Absence T | ake 💷       |            |              |          |              |         |          |                  |                                |        |              |
| Select    | *Start Date | End Date   | Absence Name | Duration | Unit<br>Type | Details | Status   | Approval Monitor | Source                         | Cancel | Edit         |
|           | 07/21/2017  | 07/25/2017 | Vacation •   | 24.00    | Hours        | Details | Approved | Approval Monitor | Employee<br>Absence<br>Request |        | Edit         |

• Once you click OK, you will be taken back to your timesheet and will need to click the Forecast button.

| Absence Eve<br>Absence Tak | a me       |              |               |            |        |                  |                       |        |          |      | Personalize   (25 |
|----------------------------|------------|--------------|---------------|------------|--------|------------------|-----------------------|--------|----------|------|-------------------|
| +Stert Dele                | End Date   | Absence Name | Duration Unit | Details    | Status | Approval Monitor | Source                | Canoel | Forecast | Edit | Delete            |
| 06/29/2018                 | 08/29/2018 | Vacation •   | 4.00 Hou      | rs Details | New    | Approval Monitor | Employee<br>Timesheet |        | Forecast | Em   | Delete            |

The screen with display ELIGIBLE or INELIGIBLE based on your leave balances.
 <u>Reported Time Status</u> <u>Summary</u> <u>Absence</u> <u>Exceptions</u> <u>Payable Time</u>

ELIGIBLE Date Time: July 03,2018 at 14:29:10

- Then click the Submit button on your timesheet to submit the request. Click OK to confirm submission. You can submit an absence request if it is eligible or ineligible – just know that ineligible means you will have some uncompensated hours that you will not be paid for.
- To see the Forecast Details, click the Forecast Results tab and then select Forecast Details
   The Forecast Details will display how many and what time of hours will be used for the request
   Beported Time Status || Summary || Absence || Exceptions || Equable Time |

| Absence Take | Personalize   🖉 |              |                |                   |                  |
|--------------|-----------------|--------------|----------------|-------------------|------------------|
| *Start Date  | End Date        | Absence Name | Forecast Value | Forecast DateTime | Forecast Details |
| 06/29/2018   | 08/29/2018      | Vacation     | EUGIBLE        | 07/03/2018 2:29PM | Forecast Details |

## MANAGERS: Submit an absence request on behalf of an employee

Method 1: Enter absence request from the timesheet

- Open the employee timesheet (Manager Self-Service → Team Time → Report/Approve Time OR Time Approver → Time Approver → Report/Approve Time)
- Search and select the appropriate employee
- Click the Absence tab below the Submit button

| Submit               |         |         |            |              |
|----------------------|---------|---------|------------|--------------|
| Reported Time Status | Summary | Absence | Exceptions | Payable Time |

• Click the Add Absence Event butto

| Absence T  | ake 💷    |              |        |              |         |        |
|------------|----------|--------------|--------|--------------|---------|--------|
| Start Date | End Date | Absence Name | Reason | Unit<br>Type | Details | Status |
|            |          |              |        |              | Details |        |

- Select the Start Date, End Date & Absence Name
- Click the word Details under the Details column and the absence details window will open. If you are requesting a full day absence for all days click the Calculate Duration button, verify the total hours are correct, click OK. If you are requesting partial days, select the appropriate option using the Partial Days drop-down menu, enter the number of hours, click the Calculate Duration button, verify total hours are correct, then click OK.

| Absence E<br>Absence T | Events ?<br>Take 💷 |            |              |          |              |         |          |                  |                                | Pers   | sonalize   [쾨 |
|------------------------|--------------------|------------|--------------|----------|--------------|---------|----------|------------------|--------------------------------|--------|---------------|
| Select                 | *Start Date        | End Date   | Absence Name | Duration | Unit<br>Type | Details | Status   | Approval Monitor | Source                         | Cancel | Edit          |
|                        | 07/21/2017         | 07/25/2017 | Vacation •   | 24.00    | Hours        | Details | Approved | Approval Monitor | Employee<br>Absence<br>Request |        | Edit          |

 Once you click OK, you will be taken back to your timesheet and will need to click the Forecast button.

| Stert Dete   | End Date   | Absence Name | Duration | Shit<br>Type | Details | Status | Approval Monitor | Source   | Cancel | Forecast | Edit | Delete |
|--------------|------------|--------------|----------|--------------|---------|--------|------------------|----------|--------|----------|------|--------|
| 08/29/2018 1 | 08/29/2018 | Vacation .   | 1 4      | 00 Hours     | Details | New    | Approval Monitor | Employee |        | Forecast | (Em) | Delet  |

ELIGIBLE

Date Time: July 03,2018 at 14:29:10

Then click the Submit button on your timesheet to submit the request. Click OK to confirm submission.
 You can submit an absence request if it is eligible or ineligible – just know that ineligible means you will have some uncompensated hours that you will not be paid for.

| Submit               |         |                           |         |            |              |
|----------------------|---------|---------------------------|---------|------------|--------------|
| Reported Time Status | Summary | Leave / Compensatory Time | Absence | Exceptions | Payable Time |

- To see the Forecast Details, click the Forecast Results tab and then select Forecast Details
  - The Forecast Details will display how many and what time of hours will be used for the request
    Beported Time Status
    Bummary
    Absence
    Exceptions
    Exceptions
    Exceptions
    Exceptions
    Exceptions
    Exceptions
    Exceptions
    Exceptions
    Exceptions
    Exceptions
    Exceptions
    Exceptions
    Exceptions
    Exceptions
    Exceptions
    Exceptions
    Exceptions
    Exceptions
    Exceptions
    Exceptions
    Exceptions
    Exceptions
    Exceptions
    Exceptions
    Exceptions
    Exceptions
    Exceptions
    Exceptions
    Exceptions
    Exceptions
    Exceptions
    Exceptions
    Exceptions
    Exceptions
    Exceptions
    Exceptions
    Exceptions
    Exceptions
    Exceptions
    Exceptions
    Exceptions
    Exceptions
    Exceptions
    Exceptions
    Exceptions
    Exceptions
    Exceptions
    Exceptions
    Exceptions
    Exceptions
    Exceptions
    Exceptions
    Exceptions
    Exceptions
    Exceptions
    Exceptions
    Exceptions
    Exceptions
    Exceptions
    Exceptions
    Exceptions
    Exceptions
    Exceptions
    Exceptions
    Exceptions
    Exceptions
    Exceptions
    Exceptions
    Exceptions
    Exceptions
    Exceptions
    Exceptions
    Exceptions
    Exceptions
    Exceptions
    Exceptions
    Exceptions
    Exceptions
    Exceptions
    Exceptions
    Exceptions
    Exceptions
    Exceptions
    Exceptions
    Exceptions
    Exceptions
    Exceptions
    Exceptions
    Exceptions
    Exceptions
    Exceptions
    Exceptions
    Exceptions
    Exceptions
    Exceptions
    Exceptions
    Exceptions
    Exceptions
    Exceptions
    Exceptions
    Exceptions
    Exceptions
    Exceptions
    Exceptions
    Exceptions
    Exceptions
    Exceptions
    Exceptions
    Exceptions
    Exceptions
    Exceptions
    Exceptions
    Exceptions
    Exceptions
    Exceptions
    Exceptions
    Exceptions
    Exceptions
    Exceptions
    Exceptions
    Exceptions
    Exceptions
    Exceptions
    Exceptions
    Exceptions
    Exceptions
    Exceptions
    Exceptions
    Exceptions
    Exceptions
    Exceptions
    Exceptions
    Exceptions
    Exceptions
    Exceptions
    Exceptions
    Exceptions
    Exceptions
    Exceptions
    Exceptions
    Exceptions
    Exceptions
    Exceptions
    Exceptions
    Exceptions
    Exceptions
    Exceptions
    Exceptions
    Exceptions
    Exceptions
    Exceptions
    Exceptions
    Exceptions
    Exceptions
    Exceptions
    Exceptions
    Exceptions
    Exceptions
    Exceptions
    Exceptions
    Exceptions
    Exceptions
    Exceptions
    Exceptions
    Exceptions
    Exceptions
    Exceptions
    Exceptions
    Exceptions
    Exceptions
    Exceptions
    Exceptions
    Exceptions
    Except

| Absence Et<br>Absence Tal | Personalize ( (2) |              |                |                   |                  |
|---------------------------|-------------------|--------------|----------------|-------------------|------------------|
| *Start Date               | End Date          | Absence Name | Forecast Value | Forecast DateTime | Forecast Details |
| 08/29/2018                | 08/29/2018        | Vacation     | ELIGIBLE       | 07/03/2018 2.29PM | Forecast Details |

- Once back on the timesheet again, the approval options should appear for you to approve the request under the Absence tab; select the row next to the absence that was submitted and then click Approve
- If the approval options below are not available, please approve through the normal absence approval method (Manager Self-Service → Team Time → Absence Requests OR Time Approver → Time Approver → Absence Requests)

| 07/21/2017        | 07/21/2017   | Comptime | 4.00 Hours | Details | Needs Approval | Approval Monitor |
|-------------------|--------------|----------|------------|---------|----------------|------------------|
| Add Absence Event |              |          |            |         |                |                  |
| Approval          |              |          |            |         |                |                  |
| Select All        | Deselect All |          | Approve    | Deny    | P              | ush Back         |